# Including an intermediary fee with writepay

To include an intermediary fee in the premium:

- > Go to the Premium screen within Sunrise.
- > Click on the Edit button.
- Enter a dollar amount for the intermediary fee including GST, and click on the Save button.
- > The intermediary fee will now be included in the total premium.

| F | Premium  | Payment |          |         |          |             |
|---|----------|---------|----------|---------|----------|-------------|
|   |          |         |          |         |          |             |
|   |          |         | <b>V</b> |         |          |             |
| Р | Premium  | FSL     | S/Duty   | GST     | Total    | Comm        |
|   |          |         |          |         |          |             |
| 0 | \$410.20 | \$90.24 | \$49.54  | \$50.04 | \$600.02 | \$92.29     |
| 0 | \$53.00  | \$0.00  | \$5.24   | \$5.30  | \$63.54  | \$11.92     |
|   |          |         |          |         | \$0.00   | <u>edit</u> |
|   |          |         |          |         |          | 40          |

Note: An intermediary fee can only be entered during a Quote, New Business, or Renewal transaction.

## Setting up writepay: the payment screen

| The premium instalment option can be set |
|------------------------------------------|
| up from the Sunrise / c.change Payment   |
| screen.                                  |

- Select payment method.
  Options: Credit Card or Bank Account
- Select the payment period.
  Options: Annual or Monthly
- 8 Enter the deduction date.
- Complete the required Bank Account / Credit Card details.

| Click on | Next to | continue. |
|----------|---------|-----------|
|----------|---------|-----------|

# Authorising premium instalment deductions

#### Method 1: Complete the DDR Online

- Click on the Complete DDR button. If you agree to authorise the payment, client on the I AGREE button.
- Provide the client with a copy of the Direct Debit Service Agreement.

# Method 2: Complete the Paper DDR Form

Click on Options, and then View Authorisation Form.

- Print out the Direct Debit Request (DDR) form for the client to complete.
- Print out the Direct Debit Service Agreement to hand to the client.

The client should return the form to the intermediary within 7 days.

Please forward you client's DDR form to your local QBE office

| Policy                          | Customer                                 | History                                 | Premium                         | Payment                |                 |                     |          |
|---------------------------------|------------------------------------------|-----------------------------------------|---------------------------------|------------------------|-----------------|---------------------|----------|
| Please choose<br>Then enter the | the method of pay<br>details of the acco | ment - either the<br>ount for the metho | Client's Bank Acc<br>od chosen. | ount; their Credit Car | rd; or from you | r Holding Account.  |          |
| Payment Met                     | hod: Custom                              | er Bank Account                         | - 0                             |                        |                 | Annual Premium      | \$623.32 |
| Payment Peri                    | od: Monthly                              | - 0                                     |                                 |                        |                 | Annual Commission:  | \$99.26  |
| -<br>Doduction Dat              |                                          |                                         | <b>6</b>                        |                        |                 | First Instalment:   |          |
| Deduction Dat                   | ie.  20/10/2                             |                                         |                                 |                        |                 | Future Instalments: |          |
| Client's Ba                     | nk Account                               |                                         | Clients Cro                     | edit Card              | 4               |                     |          |
| Institution Ty                  | ype: Bank                                | •                                       | Card Type:                      |                        | •               |                     |          |
| Account Nam                     | ne: Test                                 |                                         | Account Na                      | me:                    |                 |                     |          |
|                                 |                                          |                                         |                                 |                        |                 |                     |          |
| Account Nun                     | nber: 123456                             |                                         | Card Numb                       | er:                    |                 |                     |          |
| B.S.B.:                         | 082 -                                    | 001                                     | Expiry Date:                    |                        | mmyyyyy         |                     |          |
| Complete D                      | DR Direct                                | Debit Authorisa                         | tion Not Record                 | ed                     |                 |                     |          |
| Bac                             | :k                                       | Abandon                                 | FSRA                            | Options                |                 | Next                | 5.8.0    |

| Policy Cust                                        | tomer History                                                 | Premium Payment                                                                      |
|----------------------------------------------------|---------------------------------------------------------------|--------------------------------------------------------------------------------------|
| Please choose the meth<br>Then enter the details o | nod of payment - either the C<br>f the account for the method | Client's Bank Account; their Credit Card; or from your Holding Account.<br>d chosen. |
| Payment Method:                                    | Customer Bank Account                                         | Annual Premium \$623.32                                                              |
| Payment Period:                                    | Monthly -                                                     | Annual Commission: \$99.26                                                           |
| Deduction Date:                                    | 20/10/2006                                                    | First Instalment:                                                                    |
| beddedon bace.                                     |                                                               | Future Instalments:                                                                  |
| Client's Bank Acc                                  | ount                                                          | Clients Credit Card                                                                  |
| Institution Type:                                  | Bank 💌                                                        | Card Type:                                                                           |
| Account Name:                                      | Test                                                          | Account Name:                                                                        |
|                                                    |                                                               |                                                                                      |
| Account Number:                                    | 123456                                                        | Card Number:                                                                         |
| B.S.B.:                                            | 082 - 001                                                     | Expiry Date: Documents                                                               |
| Complete DDR                                       | Direct Debit Authorisati                                      | tion llot Recorded                                                                   |
| compate bott                                       |                                                               | Confirmation of What Yo_/Told Us                                                     |

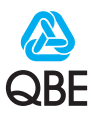

## Instalment dishonours

In the event of a premium instalment dishonouring, QBE will issue within 24 hours a standard dishonour letter to your customer care of your office.

writepay | knowledge

> commission & fee settled

> statement of account

administration d below and click or

#### c.change reporting (managed by Marsh-Landmark Accounts Administrator

To view writepay reports and your Statement of Account:

- Log into c.change using your c.change user id and password.
- Select the required report from the writepay menu.
- > Select the account you wish to view.
- > Open the report by selecting the appropriate month.

## Staying informed by e-mail

To set up or edit an e-mail update:

- Log into c.change using your c.change user id and password.
- > From the writepay menu, select administration and then e-mail notification.
- Select the event you would like to be kept informed about.
- Click on the Edit button and enter the email address that is to receive the notification.
- Click on the Save button to save these changes.

Note: If you would like to enter several e-mail addresses simply separate these with a comma within the "Email addresses" box.

## Monthly commission settlement

#### WinBeat

- > To update WinBeat, go to the Sunrise top menu and select Sunrise Instalments and Reconciliation.
- > A login prompt will be displayed. Enter your c.change username and password to access the update.
- If a file is available, it will automatically download and update WinBeat to reflect Fee and Commission payment made to the intermediary's bank account.
- > To view a report of the Intermediary Fee and Commission payment settled, go to the Sunrise top menu, select Sunrise Instalments followed by Reports and finally Instalments Processed.

CBS

- To update CBS go to the Accounting main menu, select the Banking Menu then select Process QBE Direct Billed Banking.
- > Select the QBE Client Code.
- > Enter the reconciliation file's directory path and file name under Import File Name.
- > Select F7 to proceed.

**Note**: It is recommended that the program is initially run without update (Update Flag set as "N") to check for errors.

#### **Brokers Advantage**

- To update Brokers Advantage go to Broking & Claims on the main menu, select Data Entry and Automatic Settlements.
- > Use F3 to list the reconciliation files in the directory. Select the file and click on Accept and Save.
- Select Settlement Import Errors from the menu. Input today's date to check for errors.
- Select Settlements Completed from the menu. A report will display all the settlements completed.

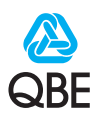

| writepay   kno         | ovvledge   | help       | T     | admin    | T    |
|------------------------|------------|------------|-------|----------|------|
| > commission & fee     | settled    |            |       |          |      |
| > instalment billing   | »          |            |       |          |      |
| > statement of acco    | punt       |            |       |          |      |
| > administration       | » >        | ∍ email n  | otifi | cation _ |      |
| eld below and click of | n the Subm | hit button |       | ٦        | ""   |
| E                      | vent:      |            |       | Commis   | sior |
|                        |            |            |       |          |      |
|                        |            |            |       |          |      |
| E                      | mail ad    | dresse     | s: [  | my.nam   | e@i  |

admin

> instalment dishonours

> outstanding authorisations

t debit request form

help

ん

Account:

compl

230004327 - SUNRISE ACCOUNT

Accounting Month

2006 September 2006 August